#### • NHI.Card.Mac 安裝方法

1. 安裝方法

取得安裝檔以後,先執行.zip 的壓縮檔解壓縮,解壓縮後會看到.pkg 的檔案,這個才是Mac 的安裝程式,點兩下進行安裝

|               | 📴 下載項目                 |        |        |  |  |
|---------------|------------------------|--------|--------|--|--|
| < >           | <b>Ⅲ Ⅲ Ⅲ Ⅰ Ⅲ ∨ ★</b> ∨ |        | 入搜尋    |  |  |
| 喜好項目          | 名稱                     | 大小     | 種類     |  |  |
| MirDrop       | 😻 NHI.Card.Mac.pkg     | 6.7 MB | 安裝程式套件 |  |  |
| □ 是近11日       | a 新加坡全國大健走活動.pdf       | 274 KB | PDF文件  |  |  |
| 🖬 取烂圾口        |                        |        |        |  |  |
| <b>央</b> 應用程式 |                        |        |        |  |  |
| 桌面            |                        |        |        |  |  |
| 🖹 文件          |                        |        |        |  |  |
|               |                        |        |        |  |  |
|               |                        |        |        |  |  |

#### 2. 點選【繼續】按鈕

|                        | 🥪 安裝「NHI.Card.Mac」                    |    |  |  |  |
|------------------------|---------------------------------------|----|--|--|--|
| 歡迎使用「NHI.Card.Mac」安裝程式 |                                       |    |  |  |  |
| ● 簡介                   | 將會引導您完成安裝此軟體的所需步驟。                    |    |  |  |  |
| ● 選取日槽                 |                                       |    |  |  |  |
| • 运机口际                 |                                       |    |  |  |  |
| ● 女筱頬空                 |                                       |    |  |  |  |
| ● 安装                   |                                       |    |  |  |  |
| ● 摘要                   |                                       |    |  |  |  |
|                        |                                       |    |  |  |  |
|                        |                                       |    |  |  |  |
|                        |                                       |    |  |  |  |
|                        |                                       |    |  |  |  |
|                        |                                       |    |  |  |  |
|                        |                                       |    |  |  |  |
|                        |                                       |    |  |  |  |
|                        |                                       |    |  |  |  |
|                        |                                       |    |  |  |  |
|                        | 上一一一一一一一一一一一一一一一一一一一一一一一一一一一一一一一一一一一一 | Ē. |  |  |  |
|                        |                                       |    |  |  |  |

3. 點選【安裝按鈕

|        | 參 安裝「NHI.Card.Mac」                         |  |  |  |  |
|--------|--------------------------------------------|--|--|--|--|
|        | 在「Macintosh HD」上進行標準安裝                     |  |  |  |  |
| ● 簡介   | 這將會佔用您電腦的16.5 MB空間。                        |  |  |  |  |
| ● 選取目標 | 請按一下「安裝」來在磁碟「Macintosh HD」上執行此軟體的標<br>進安裝。 |  |  |  |  |
| ● 安裝類型 | ÷ x x *                                    |  |  |  |  |
|        |                                            |  |  |  |  |
| ● 摘安   |                                            |  |  |  |  |
|        | 自訂 安裝 安裝                                   |  |  |  |  |

4. 輸入密碼

# 5. 安裝完成按下關閉

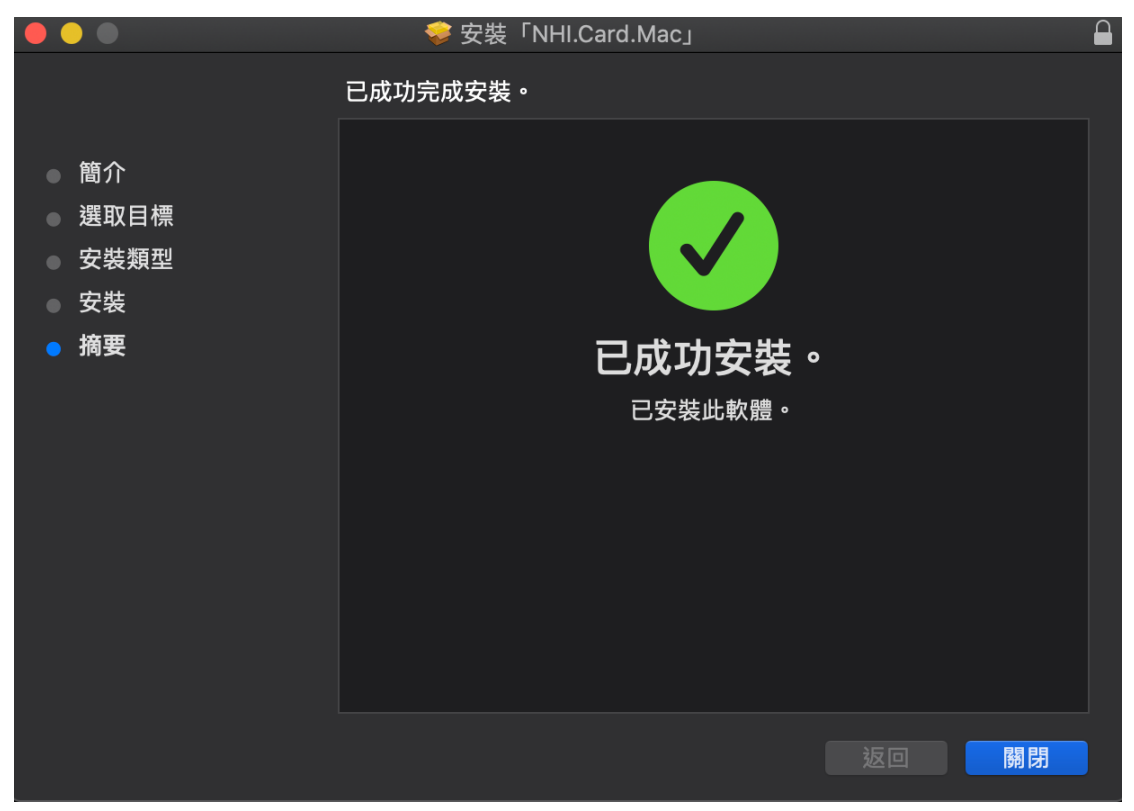

6. 檢測元件是否正常執行

開啟瀏覽器 輸入

file:///usr/local/share/NHIICC/html/LSample.html

測試健保卡元件是否正常安裝。

如果正常執行,網頁下方 status 項目會顯示 緣色的"**Connected to server**"

| 👎 Facebook                                    | ×              | S N        | ніісс      |              | ×       | +        |       |
|-----------------------------------------------|----------------|------------|------------|--------------|---------|----------|-------|
| $\leftrightarrow$ $\rightarrow$ C $\triangle$ | ① 檔案 /us       | sr/local/s | hare/NHII0 | CC/html/LSam | ple.htm | าไ       |       |
| 應用程式 🛅                                        | 健保卡系統 📄 健      | 康與醫療       | 🛅 技術       | 掉 政治 - 即時    | 新聞      | <b>S</b> | TPC-W |
|                                               |                |            |            |              |         |          |       |
| browserType                                   | Chrome 84      |            |            |              |         |          | ]     |
| platform                                      | Mac            |            |            |              |         |          |       |
| wsSupport                                     |                |            |            |              |         |          |       |
| GetBasic                                      | Click Me!      |            |            |              |         |          |       |
| GetRandom                                     | Click Me!      |            |            |              |         |          |       |
| GetVersion                                    | Click Me!      |            |            |              |         |          |       |
| H_Sign                                        | Click Me!      |            |            |              |         |          |       |
| EnCrypt                                       | Click Me!      |            |            |              |         |          |       |
| SecureGetBasic                                | Click Me!      |            |            |              |         |          |       |
| Response                                      |                |            |            |              |         | //       |       |
| status                                        | Connected to a | server     |            |              |         |          |       |